# **SCHEDULE PERMIT INSPECTIONS ONLINE**

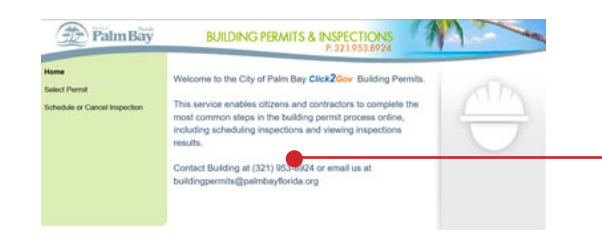

\*Inspections must be input prior to 3:00 P.M. to schedule for the next business day.\*

## **STEP 1**

Go to: https://pay.palmbayflorida.org/Click2GovBP/index.html

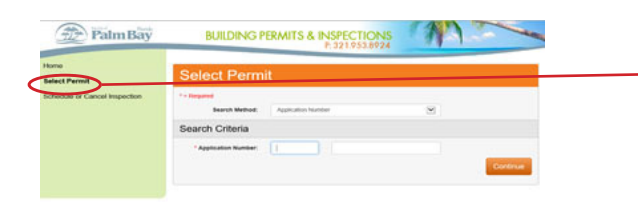

### **STEP 2**

Click on "Select Permit" on left hand side.

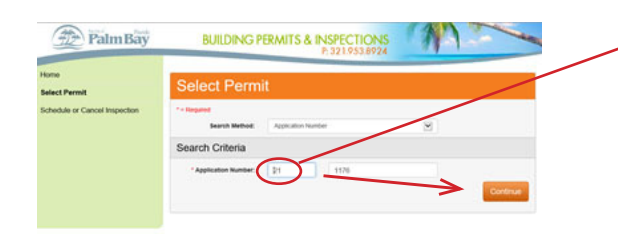

## **STEP 3**

In Application number **type the first 2 numbers of permit** – Example 21 In second box type Application/Permit Number – Example 1176 Press **Continue**.

| lome<br>elect Permit          | Status Detai         |                              |                     |                             |
|-------------------------------|----------------------|------------------------------|---------------------|-----------------------------|
| Itatus Detail                 | Partel ID:           | 2006040.072040.0000          | A02416              | 1222 HAULOVER ST SW         |
| oplication Fees               | Application Com-     | 82/60/21                     | Owner:              | ROCKWELL, STACEY L          |
| Vermit Status                 | Appreciation Number: | 21 - 1176                    | Application Type:   | MECHANICAL<br>(RESIDENTIAL) |
| mpercton litatus              | Valuation:           | \$4,837                      | Square Footage:     | 000000000                   |
| Nan Tracking Status           | Tenant Name:         |                              | Application Status: | INSUED                      |
| oplication Inspections        | Tenant Unit Number:  |                              | General Contractor: | THERMODYNAMOS               |
| ichedule or Cancel Inspection | Zoning Description:  | BINGLE FAMILY<br>RESIDENTIAL |                     | BOULTIONS (LC               |
|                               | Structure Detail     |                              |                     |                             |
| Palm Bay                      | BUILDING P           | ERMITS & INSPE               |                     |                             |
| Palm Bay                      | BUILDING P           | ERMITS & INSPE               | CTIONS<br>953.8924  |                             |

## **STEP 4**

Click "Inspection Status" on the left hand side of the screen.

## **STEP 5**

Click link under "**Structure/Sequence/Permit**" in lower part of screen.

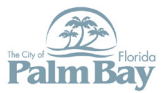

#### **BUILDING DEPARTMENT**

190 Malabar Road SW • Suite 105 • Palm Bay, FL 32907 321-953-8924

STEPS 6 -10 on the back —

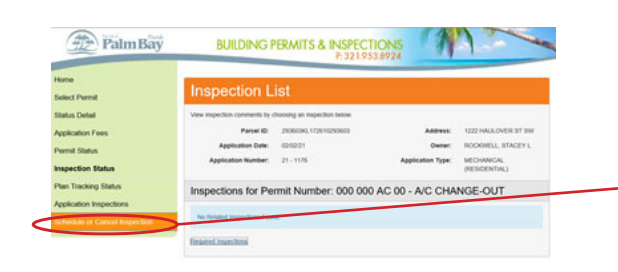

EVENENCE

EVENENCE

EVENENCE

EVENENCE

EVENENCE

EVENENCE

EVENENCE

EVENENCE

EVENENCE

EVENENCE

EVENENCE

EVENENCE

EVENENCE

EVENENCE

EVENENCE

EVENENCE

EVENENCE

EVENENCE

EVENENCE

EVENENCE

EVENENCE

EVENENCE

EVENENCE

EVENENCE

EVENENCE

EVENENCE

EVENENCE

EVENENCE

EVENENCE

EVENENCE

EVENENCE

EVENENCE

EVENENCE

EVENENCE

EVENENCE

EVENENCE

EVENENCE

EVENENCE

EVENENCE

EVENENCE

EVENENCE

EVENENCE

EVENENCE

EVENENCE

EVENENCE

EVENENCE

EVENENCE

EVENENCE

EVENENCE

EVENENCE

EVENENCE

EVENENCE

EVENENCE

EVENENCE

EVENENCE

EVENENCE

EVENENCE

EVENENCE

EVENENCE

EVENENCE

EVENENCE

EVENENCE

EVENENCE

EVENENCE

EVENENCE

EVENENCE

EVENENCE

EVENENCE

EVENENCE

EVENENCE

EVENENCE

EVENENCE

EVENENCE

EVENENCE

EVENENCE

EVENENCE

EVENENCE

EVENENCE

EVENENCE

EVENENCE

EVENENCE

EVENENCE

EVENENCE

EVENENCE

EVENENCE

EVENENCE

EVENENCE

EVENENCE

EVENENCE

EVENENCE

EVENENCE

EVENENCE

EVENENCE

EVENENCE

EVENENCE

EVENENCE

EVENENCE

EVENENCE

EVENENCE

EVENENCE

EVENENCE

EVENENCE

EVENENCE

EVENENCE

EVENENCE

EVENENCE

EVENENCE

EVENENCE

EVENENCE

EVENENCE

EVENENCE

EVENENCE

EVENENCE

EVENENCE

EVENENCE

EVENENCE

EVENENCE

EVENENCE

EVENENCE

EVENENCE

EVENENCE

EVENENCE

EVENENCE

EVENENCE

EVENENCE

EVENENCE

EVENENCE

EVENENCE

EVENENCE

EVENENCE

EVENENCE

EVENENCE

EVENENCE

EVENENCE

EVENENCE

EVENENCE

EVENENCE

EVENENCE

EVENENCE

EVENENCE

EVENENCE

EVENENCE

EVENENCE

 EVENENCE

EVENENCE

EVENENCE

BUILDING PERMITS & INSPECTIONS

AC 00 - A/C CHANGE-OUT

Palm Bay

\*Inspections must be input prior to 3:00 P.M. to schedule for the next business day.\*

STEP 6

Click "Schedule or Cancel Inspection".

# **STEP 7**

Then click **"Schedule"**. From this screen you can also **"Cancel"** previously scheduled inspections.

# **STEP 8**

Click link under **"Inspection Description"**. (Ensure the 4 digit code is the correct code you wish to schedule.) In the example below it will be "MECHANICAL FINAL - 9922".

## **STEP 9**

Click on the date requesting the inspection.

## STEP 10

Add any Comments to the inspector and Click "**Schedule Inspection**" to submit inspection.

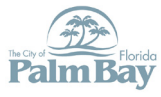

**BUILDING DEPARTMENT** 

190 Malabar Road SW • Suite 105 • Palm Bay, FL 32907 321-953-8924

|                                                                                                    | Showing 1 to 1 of 1 withins<br>Subwilves an inspection, wit on this full                                                                                                    |                                                                                                    | finanted insertion                                                                                                    |  |  |  |
|----------------------------------------------------------------------------------------------------|----------------------------------------------------------------------------------------------------|----------------------------------------------------------------------------------------------------|----------------------------------------------------------------------------------------------------|--|--|--|
| Palm Bay                                                                                                    | BUILDING PERMITS & I                                                                                                    | NSPECTIONS<br>P. 321.953.8924                                                                                  | 1                                                                                                    |  |  |  |
| Home                                                                                                    | Schedule or Carood Impedies - Available Impedies                                                                                                    | Available Dates                                                                                                |                                                                                                    |  |  |  |
| Select Permit                                                                                                    | Schedule Inspection - Available Dates                                                                                                    |                                                                                                    |                                                                                                    |  |  |  |
| Status Detail                                                                                                    | Concours mapeonen                                                                                                    | rindiable b                                                                                                    | aloo                                                                                                    |  |  |  |
| Permit Status                                                                                                    | Partiel D: 2506094,1725102                                                                                                    | 0609                                                                                                    | Address U22 PALOVER ST BW                                                                                                    |  |  |  |
| Inspection Status                                                                                                    | Application Date: 826321                                                                                                    |                                                                                                    | Owner ROCKWELL, STACEY L                                                                                                    |  |  |  |
| Plan Tracking Status                                                                                                    | Application Number: 21 - 1175                                                                                                    | Apples                                                                                                    | (RESIDENTIAL)                                                                                                    |  |  |  |
| Application Inspections                                                                                                    | Available Inspection Dates for: 000 000 AC 00 - A/C CHANGE-OUT                                                                                                    |                                                                                                    |                                                                                                    |  |  |  |
| schedule of Cancel Inspection                                                                                                    | These are no concepted by the first and long                                                                                                    | select will be your acredulent in                                                                              | spection time. Your profesence will be                                                                                                    |  |  |  |
|                                                                                                    | Totalia, 020421<br>Totalia, 020421<br>Totalia, 020421<br>Totalia, 020421<br>Totalia, 020521<br>Totalia, 020521<br>Totalia, 020521                                                                                                    |                                                                                                    |                                                                                                    |  |  |  |
| PalmBay                                                                                                    | Building Direct                                                                                                    | NSPECTIONS                                                                                                    |                                                                                                    |  |  |  |
| Palm Bay                                                                                                    | BUILDING PERMITS & I                                                                                                    | NSPECTIONS<br>F-321.933.6924                                                                                   | M1 ~~                                                                                                    |  |  |  |
| Palm Bay                                                                                                    | BULDING PERMITS & I                                                                                                    | NSPECTIONS<br>F 321953.8924                                                                                    | Ma Napartini                                                                                                    |  |  |  |
| Fairn Bay                                                                                                    | BUILDING PERMITS & II<br>During the state of the state of t | NSPECTIONS<br>P 321 053 8024<br>8 Autor Data Scher                                                             | Val ingester                                                                                                    |  |  |  |
| Palm Bay<br>None<br>Solici Punit<br>Salas Datal<br>Application Fres<br>Newed Status                                                                                                    | BUILDING PERMITS & II                                                                                                    | NSPECTIONS<br>3219538924<br>m Antibits Data Reve<br>with the above. To include the                             | Lak by the ingention (d.s. "Schedum                                                                                                    |  |  |  |
| Verme Bailty<br>Bailty Pearler<br>Bailty Pearler<br>Application Fress<br>Pearler Status<br>Pearler Status                                                                                                    |                                                                                                    | SPECTIONS<br>P2119538922<br>In Automotic Data Meter<br>Info Baudious, To schedule the<br>ORED                  | All Inspection<br>All Inspection<br>All Inspection<br>All Inspection<br>Inspection<br>In |  |  |  |
| Parm Bacy<br>Norre<br>Stant Detail<br>Application Fres<br>Permit Status<br>Permit Status<br>Permit Status                                                                                                    |                                                                                                    | NSPECTIONS<br>P 2219538924<br>Mar Assider Data<br>Mar Basalow. To school the<br>Octo                           | And the superstates                                                                                                    |  |  |  |
| Verse Examples of the example of the example of the                                                                                                    |                                                                                                    | NSPECTIONS<br>P. 321953.8924<br>at Autobic Data a Seven<br>at a store To schedule the<br>OKO<br>Auto CHANGE-OU | Address: 2021 Hold Over Scheduler<br>Address: 2021 Hold Over Scheduler<br>Address: 2022 Hold Over Scheduler<br>General: Rocovertui, Structur, Scheduler<br>Rocovertui, Scheduler<br>Rocewertuit, Scheduler<br>Rocewertuit, Scheduler<br>Roce                                                                                                    |  |  |  |
| Kino<br>Balac Parat<br>Salac Datal<br>Application Fees<br>Parat Salans<br>Parat Salan |                                                                                                    | NSPECTIONS<br>P 321053.8924<br>Mr Ba alove: To schedue the<br>OKCO<br>Approx<br>ACC CHANGE-OU<br>VEDGOT Mr     | Ante inspective<br>Ante inspective<br>Anteres: 1227 HOLOHON IS TOP<br>Genes: 1227 HOLOHON IS TOP<br>Genes: 1227 HOLOHON IS TOP<br>Genes: 1227 HOLOHON IS TOP<br>Genes: 1227 HOLOHON IS TOP<br>Genes: 1227 HOLOHON IS TOP<br>Genes: 1227 HOLOHON IS TOP<br>Genes: 1227 HOLOHON IS TOP<br>Genes: 1227 HOLOHON IS TOP<br>HOLOHON IS TOP<br>HOLOHONO IS TOP<br>HOLOHONO IS TOP<br>HOLOHONO IS TOP<br>HOLOHONO IS TOP<br>HOLOHONO IS TOP<br>HOLOHONO IS TOP<br>HOLOHONO                                                                                                   |  |  |  |